## Daily Unit Report for ShelterPoint Bedlists

- 1. Select the Enter Data As mode for the project with the bedlist
- 2. Go to the Reports Dashboard on the left-hand side
- 3. Find the Daily Unit Report

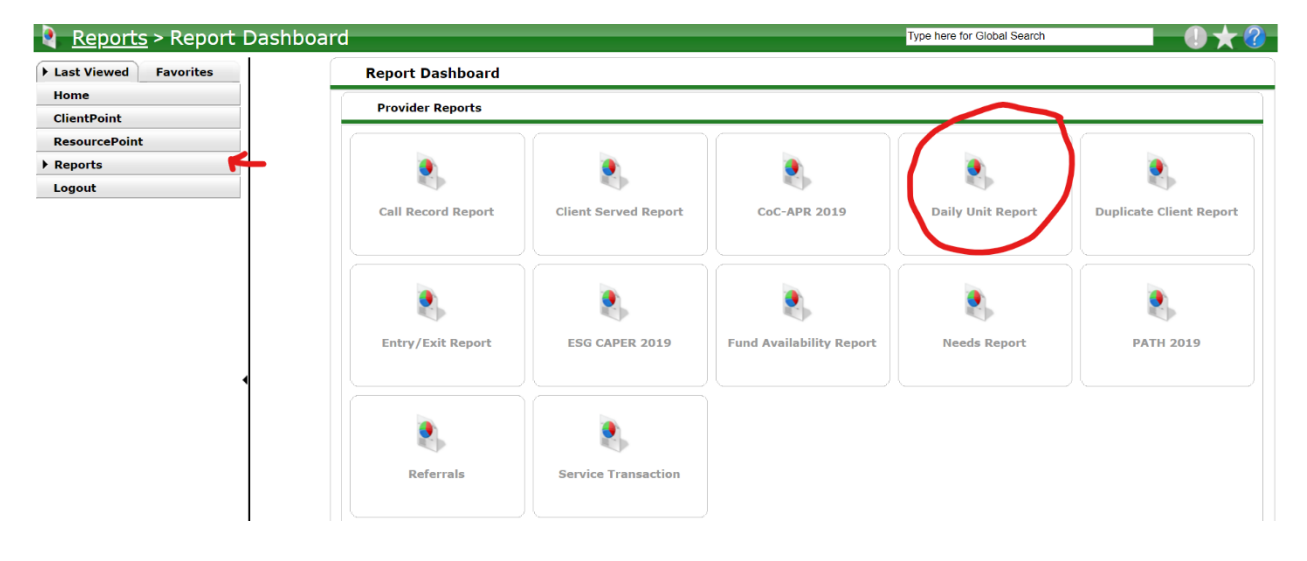

- 4. Complete the Prompts
  - a. Provider: select project in EDA mode (should already be there)
  - b. Start: Date for Shelter Night
  - c. End: Date for Shelter Night
  - d. Filter: All
  - e. Sort By: Level 2 (Room)
- 5. Click Build Report

| Report Options          |                                                                                    |                             |        |             |       |
|-------------------------|------------------------------------------------------------------------------------|-----------------------------|--------|-------------|-------|
| Provider *              | Urban Ministries of I<br>Durham County - Si<br>Emergency Shelter<br>Private (5838) | Durham -<br>ngles<br>- ES - | Search | My Provider | Clear |
| Start Date *            | 11 / 27 / 2019                                                                     | <u>7</u> 🔿 🏹                |        |             |       |
| End Date *              | 11 / 27 / 2019                                                                     | <u>Z</u> 🔿 Z                |        |             |       |
| Checkin/Checkout Filter | All                                                                                |                             |        |             |       |
| Sort By                 | Level 2                                                                            |                             |        |             |       |
|                         |                                                                                    | Build Report                | Clear  | Print       |       |

Now you have the list of all clients in the ShelterPoint Beds!